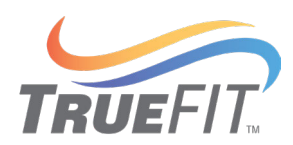

# **AFMS Ethernet Model Configuration Web Pages**

**Application Guide for Checkout and Commissioning** 

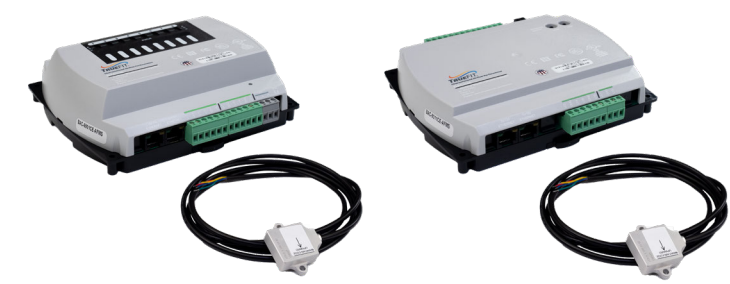

# CONTENTS

| INTRODUCTION                                                                                                    | 3                               |
|----------------------------------------------------------------------------------------------------|---------------------------------|
| LOGIN WINDOW                                                                                                    | 3                               |
| POINT-TO-POINT CHECKOUT TASKSVerify Correct Application for the InstallationSet Control Mode to Damper Position ControlVerify Pressure Transducer SettingsMake Pressure Transducer Zero AdjustmentSet the Supply Air Differential Pressure Range (5901- AFMS only)Set the Supply Air AreaInspect Pressure Assist Pickup Tubes (PA only)Calibrate the Supply Air FlowCalibrate OAD/RAD Diff. Pressure (pressure assist only)Verify and Calibrate Return Air TemperatureVerify and Calibrate Mixed Air Temperature | 444555556666                    |
| DAMPER SPAN CALIBRATION TASKS<br>Set the Damper Stroke Time<br>Set the Actuator Voltage Range<br>Turn On Learn Damper Span, then Verify<br>Stroke Damper and Visibly Verify Positions<br>Set Damper Reverse Action (if needed)<br>Stroke Damper and Verify that Reported Damper Position Follows<br>Set Inclinometer Action to Reverse (if needed)                                                                                                    | 7<br>7<br>7<br>7<br>8<br>8<br>9 |
| LEARNING MODE TASKS       1         Prerequisite Tasks       1         Starting Learning Mode       1         Verify that AFMS Status is in Learning Mode       1         Verify Learning Mode Completed and Record Date       1         Alternative to Running Learning Mode       1         Access the AFMS Table and Record Data       1         Set Control Mode       1                                                                                                    | 0<br>0<br>1<br>2<br>2<br>3      |

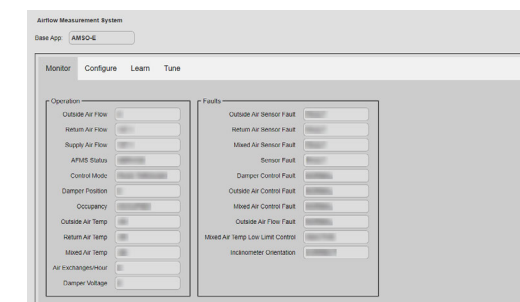

| onitor Configure                                                                                                    | Learn Tune |                                                                                                    |                                                                               |             |
|----------------------------------------------------------------------------------------------------|------------|----------------------------------------------------------------------------------------------------|-------------------------------------------------------------------------------|-------------|
| Seneral<br>Supply Air Area<br>Enable Low Limit<br>Low Temp Limit<br>Occupancy<br>Space in Cubic Feet<br>SA DP Range<br>Casciette COM by Temp |            | Damper<br>Blocke Time<br>Damper Reverse Action<br>Actuator Voltage<br>Learn Damper Span<br>Damper Span Learned<br>Inclinometer Action | System Setup<br>Conside Air Fixes Setup<br>V<br>V<br>Mitted Air Temp Setuport | (Retex) 500 |

| pp: AMBO-E                        |                  |
|-----------------------------------|------------------|
| onitor Configure Learn Tune       |                  |
|                                   | (Refresh) (Save) |
| earn Parameters                   |                  |
| Min Deta Temp                     |                  |
|                                   |                  |
| Auto Start Delta Temp             |                  |
| Dutside Air Return Air Deita Temp |                  |
| Time Refueen Kamores              |                  |
|                                   |                  |
| Date of Last Learn                |                  |
| Outside Air Temp When Learned     |                  |
|                                   |                  |
| (Ball Brag                        |                  |
| Auto Learn Enable                 |                  |
|                                   |                  |

| nitor Configure Learn    | Tune             |                    |             |               |       |
|--------------------------|------------------|--------------------|-------------|---------------|-------|
| -                        |                  |                    |             |               | _     |
| albration                |                  | - AFMS Table       |             |               | Retre |
| Outside Air Flow         |                  |                    | Standard    | re Assist     |       |
| Subside Air Flow by Temp |                  |                    | OA Fraction | Diff Pressure |       |
| Return Air Flow          |                  | Outdoor Air Closed |             | n/a           |       |
| Supply Diff. Pressure    |                  | Outdoor Air 5      | E           | (n/a          |       |
|                          | Offset Multiplie | Cutdoor Air 10     |             | n/a           |       |
| Supply Ar Flow           |                  | Cutdoor Air 15     |             | (n/a          |       |
| Outside Air Temp         |                  | Cutdoor Air 20     |             | n/a           |       |
| Return Air Temp          | $\square$        | Cutdoor Air 30     |             | n/a           |       |
| Mixed Air Temp           | $\square$        | Outdoor Air 40     |             | n/a           |       |
| TAB CA Factor            |                  | Cutdoor Air 50     |             | n/a           |       |
|                          |                  | Outdoor Air 60     |             | n/a           |       |
|                          |                  | Outdoor Air 70     |             | n/a           |       |
|                          |                  | Outdoor Air 80     |             | n/a           |       |
|                          |                  | Outdoor Air 90     |             | n/a           |       |
|                          |                  | Outdoor Air 100    |             | n/a           |       |

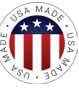

# **CONTENTS (CONTINUED)**

| DEVICE WINDOW                                 | 14 |
|-----------------------------------------------|----|
| SECURITY WINDOW                               | 16 |
| FIRMWARE UPDATE WINDOW                        | 17 |
| HELP WINDOW                                   | 18 |
| RECOVERING AN UNKNOWN IP ADDRESS              | 19 |
| CHANGING YOUR COMPUTER'S ADDRESS              | 20 |
| Introduction                                  | 20 |
| Change a Computer's IP Address with a Utility | 20 |
| Change a Computer's IP Address Manually       | 21 |
| TROUBLESHOOTING                               | 24 |
| HANDLING PRECAUTIONS                          | 24 |
| IMPORTANT NOTICES                             | 24 |
| SUPPORT                                       | 24 |

# INTRODUCTION

This document guides users through checkout and commissioning of an Airflow Measurement System. It is designed to aid in completing the tasks on the *Note Sheets for AFMS Checkout and Commissioning*.

Ethernet-enabled "E" AFMS models with the latest firmware can be configured with a web browser from pages served from within the AFMS controller. The AFMS controller has the following default network address values:

- IP address-192.168.1.251
- Subnet mask-255.255.255.0
- Gateway-192.168.1.1
- NOTE: See the AFMS selection guide for a table of other tools that can be used to configure some or all AFMS parameters.
- NOTE: The default IP address of the BAC-5051(A)E router is 192.168.1.252.

# **LOGIN WINDOW**

To log in to an AFMS controller with a web browser:

- 1. Connect the AFMS to an Ethernet port by doing one of the following:
  - Connect directly to the computer, which typically requires changing the computer IP address. See Changing Your Computer's Address on page 20.
  - Connect to a subnet that recognizes address 192.168.1.251.
- 2. Connect power to the controller. (See the AFMS installation guide.)
- 3. Open a new browser window.
- 4. Enter the address 192.168.1.251.
- 5. In the login window, enter the following:
  - User name: admin
  - Password: admin
- NOTE: The login screen will be accessible about 30 seconds after a controller has restarted or had power first applied. (See also **Recovering an Unknown IP Address on page 19**.
- 6. After logging in, change the controller parameters as needed.
  - To change passwords and add users, see Security Window on page 16.
  - To change the IP address, see Device Window on page 14.

After login, a ten-minute timeout starts. The timer resets to ten minutes for any of these conditions:

- A page is refreshed or saved.
- The menu (on left side of screen) is clicked to go to a different page.
- The flashing Reset Session Timer (which appears two minutes before the end of the timeout period) is pushed.

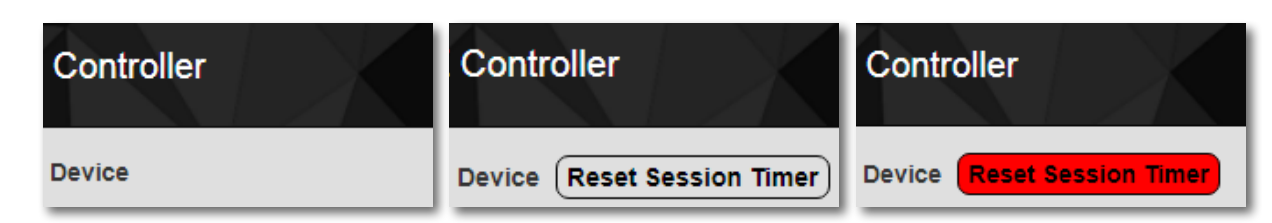

| ← → C | 192.168.1.251                      |
|-------|------------------------------------|
|       | Log In User name: Password: Submit |

# **POINT-TO-POINT CHECKOUT TASKS**

The steps for each point-to-point checkout task are presented in subsections below. Complete each task/subsection in the order presented.

# Verify Correct Application for the Installation

NOTE: Check and (if needed) change the base application under **Restore** > **Factory** *before* configuring setpoints or other system options. Changing the base application will reset setpoints and system options to their factory defaults.

Under **Application** > **Restore**, next to **Factory**, verify that the correct application is configured for the AFMS installation:

- AMSO [English]: Standard outside air damper application with English units
- AMSO [Metric]: Standard outside air damper application with Metric units
   AMSOP [English]: Pressure assist outside air damper application with
- English units

  AMSOP [Metric]: Pressure assist outside air damper application with Metric units
- AMSRP [English]: Pressure assist return air damper application with English units
- AMSRP [Metric]: Pressure assist return air damper application with Metric units

If you need to change the configured application:

- 1. Next to **Factory**, select the correct application for the AFMS installation.
- 2. Click Save.
- NOTE: A window appears with "REMINDER: Changing the Factory Base App will reconfigure all settings in the Application. Continue?"
- 3. Click OK.
- 4. In the reminder pop-up, click **OK**.
- 5. Wait about 20 seconds for the AFMS to restart, then log in again.

# Set Control Mode to Damper Position Control

Under Application > AFMS > Configure, in the System Setup group:

- 1. For Control Mode, select DMPR POSITION CTRL from the drop-down menu.
- 2. Click Save.

# Verify Pressure Transducer Settings

Do the following for all pressure transducers (supply and pressure assist) that were installed, following their manufacturer's installation instructions:

- 1. Verify that the signal output type is set to volts.
- 2. Verify that the transducer is set to unipolar mode.
- 3. If the transducer has several pressure range options, verify that the correct range is set (according to the pressure range of the unit).

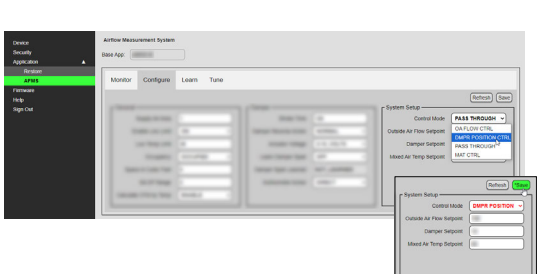

| Device<br>Security       | Restore   |                                                                                                    |
|--------------------------|-----------|----------------------------------------------------------------------------------------------------|
| Application  Application | Base App: |                                                                                                    |
| AFMS<br>Firmware         | App ID:   |                                                                                                    |
| Help<br>Sign Out         | App Name: |                                                                                                    |
|                          | Factory:  | AMSO [English]  AMSO [English] AMSO [Metric] AMSOP [Inglish] AMSOP [Metric] AMSOP [Metric] AMSRP [English] AMSRP [Metric] |

| Device                         |   | Restore                                                     | Refresh Save                       |
|--------------------------------|---|-------------------------------------------------------------|------------------------------------|
| Application<br>Restore<br>AFMS | • | Base App:<br>App ID:                                        |                                    |
| Firmware<br>Help<br>Sign Out   |   | App Name:                                                   |                                    |
|                                |   | Factory:                                                    | ,                                  |
|                                |   | REMINDER: Changing the Fact<br>settings in the Application. | tory Base App will reconfigure all |

Continue

|                             | -5901CE-AFMS Controller               |                       |                      |   |               |          |
|-----------------------------|---------------------------------------|-----------------------|----------------------|---|---------------|----------|
| vice<br>curity<br>plication | Airton Measurement System<br>Date App | )                     |                      |   |               |          |
| Restore                     | Maritar Configure                     | Learn Tune            |                      |   |               |          |
| ware<br>p                   | e General                             |                       |                      |   |               | (Refush) |
|                             | Supply Air Area                       |                       | 1000-100             |   |               | -        |
|                             | Enable Low Limit                      | - v)                  | Conception Names and | - | Contract Name |          |
|                             | Low Temp Limit                        | )                     | 10000                |   |               |          |
|                             | Occupancy                             |                       |                      |   |               |          |
|                             | Space in Cubic Feet                   |                       | Terrar San Anna      |   |               |          |
|                             | SA DP Range                           | entered max "wt here) |                      | - |               |          |
|                             | Calculate CFM by Temp                 | , v                   |                      |   |               |          |

## Make Pressure Transducer Zero Adjustment

Zero out all pressure transducers (supply and pressure assist) that were installed, following their manufacturer's installation instructions.

You will need to expose the transducer high and low ports to ambient pressure by temporarily removing the tubing from the ports. After zeroing the transducer, reconnect each tube to the correct port.

## Set the Supply Air Differential Pressure Range (5901-AFMS only)

Under Application > AFMS > Configure, in the General group:

- 1. For **SA DP Range**, enter the maximum inches of water column that the supply air pressure transducer can measure.
- NOTE: For example, a TPE-1475-21, can measure up to 2" wc, so enter 2. A TPE-1475-22 can measure up to 10" wc, so enter 10. (A 9311-AFMS can measure up to 2" wc.) Some AFMS installations may use other pressure transducers.
- 2. Click Save.

# Set the Supply Air Area

Under Application > AFMS > Configure, in the General group:

- 1. For Supply Air Area:
  - If the supply air pickup tubes were installed on the supply air fan bell, enter the square foot measurement of the fan inlet.
  - If the supply air pickup tubes were installed in the supply air duct, enter the square foot measurement of the duct cross-section where the tubes are located.
- NOTE: For assistance calculating the area, use the Free Area Calculator in the Note Sheets for AFMS Checkout and Commissioning.
- 2. Click Save.

## Inspect Pressure Assist Pickup Tubes (PA only)

For pressure assist applications, ensure that the pickup tubes were installed in the correct location per the AFMS installation guide.

# Calibrate the Supply Air Flow

Under Application > AMFS > Tune, in the Calibration group:

- 1. Do any of the following:
  - In the **Offset** column for **Supply Air Flow**, enter the CFM offset (determined by a TAB technician) for the supply air pressure transducer.
- In the **Multiplier** column for **Supply Air Flow**, enter the multiplier (determined by a TAB technician) for the supply air pressure transducer.
- 2. Click Save.

![](_page_4_Picture_25.jpeg)

# Monte: Configure Lean There Configure Lean There Outcome Configure Configure Description Configure Configure Description Configure Configure Description Configure Configure Description Configure Configure Description Configure Configure Description Configure Configure

| AFMS   | Monitor Configure Learn Tune   |         |      |                |
|--------|--------------------------------|---------|------|----------------|
| imware |                                |         |      | $\frown$       |
| elp    | - California                   |         |      | Refrest Cap    |
| gn Out | Quittide Air Flow              |         |      |                |
|        | Currente Air Eline Inc Territo |         | -    |                |
|        | Return Ar Dow                  |         |      |                |
|        | Supply Diff. Pressure          |         | - C  |                |
|        | Cettory List. Pressure         |         | - 12 | <del>6 1</del> |
|        | Crises                         |         | - 12 | <u>e-1</u>     |
|        | Supply Ar Flow                 |         | - 12 | e-0            |
|        | Outside Air Temp               | IE-1    | BE   | 6-0            |
|        | Return Air Temp                | <br>161 | B5   | 60             |
|        | Mixed Air Temp                 | <br>B1  | BS   | a-a            |
|        | OAD Diff. Pressure [value]     |         |      |                |

| ice<br>with     | Armow Measurement System     |   |              |                  |
|-----------------|------------------------------|---|--------------|------------------|
| plication       | Base App AMSRP-II            |   |              |                  |
| Restore<br>AFM3 | Monitor Configure Learn Tune |   |              |                  |
| ware            |                              |   |              | (autora) (autora |
| P<br>A Ord      | - Calbration                 |   |              | HEINER CON       |
|                 | Outside Air Flow             |   | <br>1.00.000 |                  |
|                 | Outside Air Flow by Temp     |   | -            |                  |
|                 | Return Air Flow              |   |              |                  |
|                 | Supply Diff. Pressure        | - |              |                  |
|                 | Offset Multiplier            |   |              |                  |
|                 | Supply Air Flow              | - |              |                  |
|                 | Outside Air Temp             |   |              |                  |
|                 | Return Air Temp              |   |              |                  |
|                 | Mixed Air Temp               | - |              |                  |
|                 |                              |   |              |                  |

## Calibrate OAD/RAD Diff. Pressure (pressure assist only)

For pressure assist applications, under **Application** > **AFMS** > **Tune**, in the **Calibration** group:

- 1. In the **Offset** column for **OAD Diff. Pressure** / **RAD Diff. Pressure**, enter the differential pressure offset (determined by a TAB technician) for the pressure assist pressure transducer.
- 2. Click Save.

# Verify and Calibrate Outside Air Temperature

Under Application > AFMS > Tune, in the Calibration group:

- 1. Locate the OAT sensor's reading, next to **Outside Air Temp**.
- 2. Using a NIST-traceable instrument, measure the temperature near the OAT sensor.
- 3. Compare the two values.
- 4. Enter the **Offset** for **Outside Air Temp**.
- 5. Click Save.

## Verify and Calibrate Return Air Temperature

Under Application > AFMS > Tune, in the Calibration group:

- 1. Locate the RAT sensor's reading, next to **Return Air Temp**.
- 2. Using a NIST-traceable instrument, measure the temperature near the RAT sensor.
- 3. Compare the two values.
- 4. Enter the **Offset** for **Return Air Temp**.
- 5. Click Save.

## Verify and Calibrate Mixed Air Temperature

Under Application > AFMS > Tune, in the Calibration group:

- 1. Locate the MAT sensor's reading, next to **Mixed Air Temp**.
- 2. Using a NIST-traceable instrument, measure the temperature near the MAT sensor.
- 3. Compare the two values.
- 4. Enter the **Offset** for **Mixed Air Temp**.
- 5. Click Save.

Point-point-checkout is completed. Continue to the **Damper Span Calibration Tasks on page 7.** 

|            | Airflow Measurement System   |               |  |           |
|------------|------------------------------|---------------|--|-----------|
|            | Date App.                    |               |  |           |
| plication  | •                            |               |  |           |
| AFMS       | Monitor Configure Learn Tune |               |  |           |
| Twafe.     |                              |               |  | Dubush Em |
| P<br>n Out | Calbration                   |               |  |           |
|            | Outside Air Flow             |               |  |           |
|            | Outside Air Flow by Temp     |               |  |           |
|            | Return Ar Flow               |               |  |           |
|            | Supply Diff. Pressure        |               |  |           |
|            | Offset Multiplier            | Contractor In |  |           |
|            | Supply Air Flow              |               |  |           |
|            | Outside Air Temp             |               |  |           |
|            | Return Air Temp (releve)     |               |  |           |
|            | Mixed Air Temp               |               |  |           |
|            | TAB OA Factor                |               |  |           |
|            |                              |               |  |           |

| Device           | Airflow Measurement System   |                |                   |
|------------------|------------------------------|----------------|-------------------|
| Security         | Dase App.                    |                |                   |
| Application A    |                              |                |                   |
| AFMS             | Monitor Configure Learn Tune |                |                   |
| Firmware<br>Holp | A.D                          |                | Retesh Save       |
| Sign Out         | Outside Air Flow             | 1              | <br>              |
|                  | Outside Air Flow by Temp     |                |                   |
|                  | Return Ar Flow               | 10001-0100     |                   |
|                  | Supply Diff. Pressure        | 10000101       |                   |
|                  | Offset Mu                    | opler internet |                   |
|                  | Supply Ar Flow               |                |                   |
|                  | Outside Air Temp             | 1000000        |                   |
|                  | Return Air Temp              | 10000000       |                   |
|                  | Moved Air Temp               | 10000          |                   |
|                  | TAB CA Factor                |                |                   |
|                  |                              |                | the second second |

| Denter           | Airflow Measurement System |                   |       |             |
|------------------|----------------------------|-------------------|-------|-------------|
| Security         |                            |                   |       |             |
| Application      | A Date App                 |                   |       |             |
| raestore         |                            |                   |       |             |
| AFNS             | Monitor Configure Learn    | Tune              |       |             |
| Eimware          |                            |                   |       | Puturb Care |
| Help<br>Size Cut | - Calbration               |                   |       |             |
| - Contraction    | Outside Air Flow           |                   |       |             |
|                  | Outside Air Flow by Temp   |                   |       |             |
|                  | Beturn Air Flow            |                   |       |             |
|                  | Supply Diff, Pressure      |                   |       |             |
|                  |                            | Offset Multiplier |       |             |
|                  | Supply Ar Flow             |                   |       |             |
|                  | Outside Air Temp           | [rater]           |       |             |
|                  | Beturn Air Tenno           |                   |       |             |
|                  | Lines Av Terre             |                   |       |             |
|                  | Allowed Air Hemp           |                   | 10-10 |             |
|                  | TAB CA Factor              |                   |       |             |

| ewce            | Airflow Measurement System                                                                                      |            |                                |                           |
|-----------------|----------------------------------------------------------------------------------------------------|------------|--------------------------------|---------------------------|
| pplication 🔺    | Base App.                                                                                                    |            |                                |                           |
| Restore<br>AFNS | Monitor Configure                                                                                               | Learn Tune |                                |                           |
| imware<br>Ng    |                                                                                                    |            |                                | (Retrol) "Se              |
| ign Out         | 1.000                                                                                                    |            | [ Damper                       |                           |
|                 | 1000.000                                                                                                    |            | Stroke Time (Sine is seconds ) | CONTRACTOR AND ADDRESS OF |
|                 | Trans- or other                                                                                                 | -          | Damper Reverse Action          | Common de Vere Segurer -  |
|                 | 100 100 100                                                                                                    |            | Actuator Voltage               | Tanan Sanati a            |
|                 | The second second second second second second second second second second second second second second second se |            | Learn Damper Span              | man or the local of       |
|                 | Annual State State                                                                                              |            | Damper Span Learned            |                           |
|                 | 10.00 Mag                                                                                                    |            | Inclinometer Action            |                           |
|                 | the second second second                                                                                        |            |                                |                           |

![](_page_6_Figure_1.jpeg)

| nanity   | Date App.                    |            |                                 |                          |
|----------|------------------------------|------------|---------------------------------|--------------------------|
| Decision | *                            |            |                                 |                          |
| AFMS     | Monitor Configure            | Learn Tune |                                 |                          |
| wate     |                              |            |                                 |                          |
|          |                              |            |                                 | Refresh 134              |
|          |                              |            | Damper-                         |                          |
|          | 100000000                    |            | Stroke Time                     | CONTRACTOR OF CONTRACTOR |
|          | Concerned in                 |            | Damper Reverse Action           | -                        |
|          | 100 100 100                  |            | Actuator Voltage                |                          |
|          | 10000                        |            | Learn Damper Span ON            |                          |
|          | And a local data             |            | Damper Span Learned NOT_LEARNED |                          |
|          | 10.0 Mag                     |            | Incinometer Action              | a                        |
|          | and the second second second |            |                                 | 2   I                    |

| Device<br>Security<br>Application | Base App          |            |                             |                            |
|-----------------------------------|-------------------|------------|-----------------------------|----------------------------|
| Restore<br>AFMS                   | Monitor Configure | Learn Tune |                             |                            |
| kenware                           |                   |            |                             | Dature (                   |
| ep<br>im Orf                      | 1 marshall        |            | e Damper                    |                            |
|                                   | Table 1 and       |            | Stuke Time                  | International Avenues      |
|                                   | Trade or other    |            | Damper Reverse Action       | Common on the Amazon of    |
|                                   | 10.000.00         |            | Actuator Voltage            | inner here i               |
|                                   | in the second     |            | Learn Damper Span           | Internet State Statement - |
|                                   | Instanting in     |            | Demper Span Learned LEARNED |                            |
|                                   | 10.00 Mag         |            | Inclinometer Action         | •                          |
|                                   | 10000-000-000     | and a      |                             |                            |

![](_page_6_Figure_4.jpeg)

| ocurity<br>ppication | Dase App:                                                                                                    |            |                                                                                                    |   |                            |
|----------------------|----------------------------------------------------------------------------------------------------|------------|----------------------------------------------------------------------------------------------------|---|----------------------------|
| Restore<br>AFMS      | Monitor Configure                                                                                                    | Learn Tune |                                                                                                    |   |                            |
| ware                 |                                                                                                    |            |                                                                                                    |   | (Retext)                   |
| P<br>NOM             | 1 mar                                                                                                    |            |                                                                                                    |   | C System Setup             |
|                      | Table 1 and                                                                                                    |            | 1000                                                                                                    |   | Control Mode DMPR POSITION |
|                      | Company of the local division of the local division of the local d |            | And in case of the local division of the local division of the loc | - | Outside Air Flow Setpoint  |
|                      | 10.000.00                                                                                                    |            |                                                                                                    |   | Damper Setpoint            |
|                      | The second second second second second second second second second second second second second second second se                                                                                                    |            |                                                                                                    |   | Maxed Air Temp Setpoint    |
|                      | Second Second                                                                                                    |            |                                                                                                    |   |                            |
|                      | and the second                                                                                                    |            |                                                                                                    |   |                            |
|                      | Including States And                                                                                                    | -          |                                                                                                    |   |                            |

| AFNS        | Monitor Configure    | Learn Tune |      |                           |               |
|-------------|----------------------|------------|------|---------------------------|---------------|
| rware<br>IP |                      |            |      |                           | Refresh       |
|             |                      |            |      | Control Mode              | OMPR POSITION |
|             | 100000               | -          | -    | Outside Air Flow Setpoint |               |
|             | 10.000.00            |            |      | Damper Selpoint           | 100           |
|             | in sec.              |            |      | Mixed Air Temp Selpoint   | (             |
|             | Second Second Second |            | <br> |                           |               |
|             |                      |            | <br> |                           |               |

# DAMPER SPAN CALIBRATION TASKS

After completing the **Point-to-Point Checkout Tasks on page 4**, calibrate the damper span. The steps for each damper span calibration task are presented in subsections below. Complete each task/subsection in the order presented.

## Set the Damper Stroke Time

#### Under Application > AFMS > Configure, in the Damper group:

- 1. For **Stroke Time**, enter the time (in seconds) that it takes for the actuator to move the damper from fully closed to fully open.
- 2. Click Save.

## Set the Actuator Voltage Range

Under Application > AFMS > Configure, in the Damper group:

- 1. For **Actuator Voltage**, select the voltage range of the damper actuator from the drop-down menu (2 to 10 volts or 0 to 10 volts).
- 2. Click Save.

# Turn On Learn Damper Span, then Verify

Before the AFMS can run **Learn Mode**, it must learn the minimum and maximum incline of the damper using the inclinometer. The **Learn Damper Span** sequence will take 3 to 5 minutes to complete.

Under Application > AFMS > Configure, in the Damper group:

- 1. For Learn Damper Span, select ON from the drop-down menu.
- 2. Click Save.
- 3. After 3 to 5 minutes, verify that Damper Span Learned reports LEARNED.

# Stroke Damper and Visibly Verify Positions

Under Application > AFMS > Configure, in the System Setup group:

- 1. Ensure that DMPR POSITION is set for Control Mode.
- 2. For Damper Setpoint, enter 0.
- 3. Click Save.
- Once the actuator stops moving, visibly verify that the damper is fully closed.
- 5. For Damper Setpoint, enter 50.
- 6. Click Save.
- 7. Once the actuator stops moving, visibly verify that the damper is 50% open/ closed.
- 8. For Damper Setpoint, enter 100.
- 9. Click Save.

10. Once the actuator stops moving, visibly verify that the damper is fully open.

If the actuator is moving the damper in reverse (i.e. 10 volts = closed), see the next section, "Set Damper Reverse Action".

## Set Damper Reverse Action (if needed)

![](_page_7_Picture_3.jpeg)

(if needed)

| Congree                                                                                                    | Learn Tune |                      |   |                           |        |
|----------------------------------------------------------------------------------------------------|------------|----------------------|---|---------------------------|--------|
|                                                                                                    |            |                      |   | Re                        |        |
| p terms                                                                                                    |            | - 1 Para             |   | C System Setup            |        |
| 10001010                                                                                                    |            | 1000                 |   | Control Mode OMPR PO      | SITION |
| instances of                                                                                                    | -          | international states | - | Outside Air Plow Setpoint |        |
| 10.000.000                                                                                                    |            |                      |   | Damper Setpoint 0         |        |
| -                                                                                                    |            |                      |   | Mixed Air Temp Setpoint   |        |
| And a state of the local division of the local division of the loc |            |                      |   |                           |        |
|                                                                                                    |            |                      |   |                           |        |
| Inclusion in the local                                                                                                    |            |                      |   |                           |        |
| 1000-0-100-100<br>(0-0-100)                                                                                                    |            |                      |   |                           |        |

| Device<br>Security<br>Appendice | Airflow Measurement Sys<br>Base App | tem                    |                            |                                                                                                    |
|---------------------------------|-------------------------------------|------------------------|----------------------------|----------------------------------------------------------------------------------------------------|
| Restore                         | Monitor Configur                    | e Learn Tune           |                            |                                                                                                    |
| Firmware<br>Help<br>Sign Out    | Operation                           |                        | -10                        | - 1                                                                                                    |
|                                 | Return Air Flow                     |                        | Manual Volume Volume       | And I                                                                                                    |
|                                 | Supply Air Flow                     |                        | March Street Test          | And a local distance of the local distance of the local distance o |
|                                 | AFMS Status                         |                        | Annual State               | And a local distance of the local distance of the local distance o |
|                                 | Control Mode                        | DMPR POSITION CTI      | Tangan canada tan          |                                                                                                    |
|                                 | Damper Position                     | verify within ±1% of 0 | International Control Name |                                                                                                    |
|                                 | Occupancy                           |                        | State of Concernant        |                                                                                                    |

| Device                                       | Airflow Measurement System                                                                                                    |                                                                                                    |                                                                                                    |
|----------------------------------------------|----------------------------------------------------------------------------------------------------|----------------------------------------------------------------------------------------------------|----------------------------------------------------------------------------------------------------|
|                                              | Base App.                                                                                                    |                                                                                                    |                                                                                                    |
| Application 🔺                                |                                                                                                    |                                                                                                    |                                                                                                    |
| AFMS                                         | Monitor Configure Learn Tune                                                                                                    |                                                                                                    |                                                                                                    |
| Firmware                                     |                                                                                                    |                                                                                                    | (orbus)                                                                                                    |
| Help<br>Size Cel                             |                                                                                                    |                                                                                                    | r System Setup                                                                                                    |
|                                              | Table 10 King                                                                                                    | Anna Tata ( -                                                                                                   | CONTROL MODE CMPR POSITION +                                                                                                    |
|                                              | termination of the second                                                                                                    | Tange Street and Arrists                                                                                        | Outside Air Flow Setpoint                                                                                                    |
|                                              | and Testa and the                                                                                                    | maning ( 1                                                                                                    | Damper Setpoint (54                                                                                                    |
|                                              | instant                                                                                                    | terr terret terr                                                                                                | Maxed Air Temp Setpoint                                                                                                    |
|                                              | International International In | term ter sent - one                                                                                             |                                                                                                    |
|                                              | and theme in                                                                                                    | Annual and a second                                                                                             |                                                                                                    |
|                                              | And the local data in the local data in the loca |                                                                                                    |                                                                                                    |
|                                              |                                                                                                    |                                                                                                    | /                                                                                                    |
| Device<br>Security<br>Application<br>Restore | Airflow Measurement System<br>Base App:                                                                                                    | )                                                                                                    |                                                                                                    |
| AFMS                                         | Monitor Configure                                                                                                    | Learn Tune                                                                                                    |                                                                                                    |
| Firmware                                     |                                                                                                    |                                                                                                    |                                                                                                    |
| Help                                         |                                                                                                    |                                                                                                    |                                                                                                    |
| Sign Out                                     | [ Operation                                                                                                    |                                                                                                    |                                                                                                    |
|                                              | Cutside Air Flow                                                                                                    |                                                                                                    | the second second                                                                                                    |
|                                              | Return Air Flow                                                                                                    | The second second second second second second second second second second second second second second second se | Second Second                                                                                                    |
|                                              | Supply Air Flow                                                                                                    | -                                                                                                    | terminate terminate                                                                                                    |
|                                              | AEMS Status                                                                                                    |                                                                                                    |                                                                                                    |
|                                              |                                                                                                    |                                                                                                    |                                                                                                    |
|                                              | Control Mode DMF                                                                                                    | PR POSITION CTI                                                                                                 | and the second second sec |

| Device<br>Security<br>Application                                        | Airthue Measurement Bysters                                                                                                    |                   |
|--------------------------------------------------------------------------|----------------------------------------------------------------------------------------------------|-------------------|
| Restore<br>AFN\$                                                         | Monitor Configure Learn Tune                                                                                                    |                   |
| Hap<br>Sgn Cul                                                           |                                                                                                    | General Constants |
| Device<br>Security<br>Application<br>Restore<br>AFMS<br>Farmware<br>Help | Airflow Measurement Bystem Back App Monitor Configure Learn Tunc                                                                 |                   |
| Sagn Out                                                                 | Coperation<br>Outside Air Plow<br>Return Air Plow<br>ArUs Status<br>Control Mode<br>Dumper Proposition CDT<br>Dumper Proposition |                   |

If visual inspection (see the previous section) revealed that the damper actuator moves in reverse action (i.e. 10 volts = closed), under **Application > AFMS > Configure**, in the **Damper** group:

- 1. For Damper Reverse Action, select REVERSE from the drop-down menu.
- 2. Click Save.

# Stroke Damper and Verify that Reported Damper Position Follows

- 1. Go to Application > AFMS > Configure > the System Setup group:
- 2. Ensure that DMPR POSITION is set for Control Mode.
- 3. For Damper Setpoint, enter 0.
- 4. Click Save.
- 5. Once the actuator stops moving, visibly verify that the damper is fully closed.
- 6. Go to the Monitor tab.
- 7. Verify that **Damper Position** (in the **Operation** group) reports a value within  $\pm 1\%$  of 0.
- NOTE: The inclinometer can detect very small movements of the damper assembly.
- 8. Go to the **Configure** tab again.
- 9. For Damper Setpoint, enter 50.
- 10. Click Save.
- 11. Once the actuator stops moving, visibly verify that the damper is 50% open/ closed.
- 12. Go to the Monitor tab again.
- 13. Verify that **Damper Position** reports a value within ±1% of 50.
- 14. Go to the **Configure** tab again.
- 15. For Damper Setpoint, enter 100.
- 16. Click Save.
- 17. Once the actuator stops moving, visibly verify that the damper is now fully open.
- 18. Go to the Monitor tab again.
- 19. Verify that **Damper Position** reports a value within ±1% of 100.

If **Damper Position** reports values that are the opposite of the entered **Damper Setpoint**, see the next section, "Set Inclinometer Action to Reverse".

## Set Inclinometer Action to Reverse (if needed)

For the standard (AMSO) application or OAD Pressure Assist (AMSOP) application, if the inclinometer was mounted on a horizontal *return* air damper blade because the outside air damper blades are vertical, then you need to set **Inclinometer Action** to **REVERSE**.

If testing revealed that **Damper Position** reports values that are the opposite of the **Damper Setpoint** (see the previous section), under **Application** > **AFMS** > **Configure**, in the **Damper** group:

- 1. For **Inclinometer Action**, select **REVERSE** from the drop-down menu.
- 2. Click Save.

Damper span calibration is completed. Continue to the **Learning Mode Tasks on** page 10.

![](_page_8_Picture_7.jpeg)

(if needed)

![](_page_9_Picture_0.jpeg)

# **LEARNING MODE TASKS**

The steps for each learning mode task are presented in subsections below. Complete each task/subsection in the sequence presented.

## Prerequisite Tasks

Before starting Learning Mode, for valid results, ensure that:

- The sensors are calibrated (Point-to-Point Checkout Tasks on page 4).
- AFMS is configured properly (Damper Span Calibration Tasks on page 7).
- The supply air fan is running at a normal, steady rate (without hunting or sporadic spikes).
- If the unit has a heat recovery wheel, it is turned off.
- If any heating or cooling sources are located upstream of the MAT sensor, they are turned off.
- If the unit has a bypass damper, it is set to 100% open.

## **Starting Learning Mode**

- 1. Go to Application > AFMS > Learn.
- 2. Note whether Learn Ready reports READY or NOT READY.

If **READY** is displayed, **Learning Mode** can be started manually. Otherwise, see **Enabling Learning Mode to Auto Start on page 11**.

NOTE: In special cases, you may consider the Alternative to Running Learning Mode on page 12.

#### **Manually Starting Learning Mode**

- 1. Leave Min Delta Temp set to the default or adjust if needed.
- NOTE: If the ΔT becomes less than **Min Delta Temp**, the AFMS controller will abort Learning Mode. This is to ensure that the controller does not receive unusable learning samples. Setting **Min Delta Temp** at a 15°F or larger difference is recommended.
- 2. Leave **Time Between Samples** (Seconds) set to the default or adjust it if needed.
- NOTE: Most often, **Time Between Samples** (Seconds) can be left on the default (60 seconds). You might increase the value if the damper **Stroke Time** is longer than that of a typical unit, or if the damper actuator requires extra time to respond. You might decrease it if a large  $\Delta T$  is present and time at the site is limited. However, too little time between samples could result in inaccurate measurements.
- 3. For Learning Mode, select ACTIVE.
- 4. Click Save.
- 5. Wait for Learning Mode to complete.
- NOTE: To calculate the total time (in minutes) that Learning Mode should take to complete, multiply **Time Between Samples** (Seconds) by 91, then divide by 60.

#### Skip to Verify that AFMS Status is in Learning Mode on page 11.

![](_page_9_Picture_26.jpeg)

![](_page_10_Picture_0.jpeg)

#### **Enabling Learning Mode to Auto Start**

If **Learn Ready** reports **NOT READY** because of currently unfavorable temperatures, you may enable the AFMS to automatically start Learning Mode when it detects favorable temperatures later (overnight is likely).

- 1. Leave Min Delta Temp set to the default or adjust it if needed.
- NOTE: If the ΔT becomes less than **Min Delta Temp**, the AFMS controller will abort Learning Mode. This is to ensure that the controller does not receive unusable learning samples. Setting **Min Delta Temp** at a 15°F or larger difference is recommended.
- 2. Leave Auto Start Delta Temp set to the default, or adjust it if needed.
- NOTE: When the  $\Delta T$  reaches the **Auto Start Delta Temp**, Learning Mode will start. Learning Mode will complete if the  $\Delta T$  remains greater than the **Min Delta Temp** for the entire duration. An **Auto Start Delta Temp** that is at least 20°F more than **Min Delta Temp** is recommended.
- Leave Time Between Samples (Seconds) set to the default or adjust it if needed.
- NOTE: Most often, **Time Between Samples** (Seconds) can be left on the default (60 seconds). You might increase the value if the damper **Stroke Time** is longer than that of a typical unit, or if the damper actuator requires extra time to respond.
- 4. For Auto Learn Enable, select ON.
- 5. Click Save.
- 6. Wait for Learning Mode to complete during favorable temperatures (overnight is likely).

Skip to Verify Learning Mode Completed and Record Date on page 11.

## Verify that AFMS Status is in Learning Mode

Under **Application** > **AFMS** > **Monitor**, in the **Operation** group, verify whether **AFMS Status** reports **LEARN MODE**.

## Verify Learning Mode Completed and Record Date

After the AFMS completes Learning Mode (approximately 2 hours), under **Application** > **AFMS** > **Learn**:

- 1. Locate the Date of Last Learn (YYMMDD).
- 2. Enter the date into the Note Sheets for AFMS Checkout and Commissioning.

Skip to Access the AFMS Table and Record Data on page 12.

![](_page_10_Picture_20.jpeg)

| Device<br>Security<br>Application | Airtiow Measurement System Base App.                                        |
|-----------------------------------|-----------------------------------------------------------------------------|
| Restore                           |                                                                             |
| AFMS                              | Monitor Configure Learn Tune                                                |
| Firmware<br>Help<br>Sign Out      | Refersiti Save                                                              |
|                                   | Date of Last Learn (record date that is here) Outside Air Temp When Learned |

## Alternative to Running Learning Mode

While not ideal, the damper characterization data can be calculated and entered manually in the **AFMS Table**. This should only be done if—in the allotted time for setting up the AFMS—the  $\Delta T$  is unlikely to remain greater than the **Min Delta Temp** for the duration of Learning Mode.

To make the calculations, use the %OA/%RA equations found in ASHRAE Standard 111, section 7.6.3.3, "Flow Rate Approximation by Temperature Ratio".

- 1. Go to Application > AFMS > Configure.
- 2. For **Damper Setpoint**, enter the first damper position (Closed, i.e. **0**) found in the **AFMS Table** (on the **Tune** tab).
- NOTE: Note: Each subsequent time through this process, enter the next damper position from the table: 5, 10, 15, 20, 30, 40, 50, 60, 70, 80, 90, 100.
- 3. Click Save.
- 4. Go to the Monitor tab.
- 5. Allow the **Outside Air Temp**, **Return Air Temp**, and **Mixed Air Temp** to stabilize.
- 6. Depending on the application, calculate either the **OA Fraction** or **RA Fraction**, using the temperature readings and either the %OA or %RA equation from the standard.
- 7. Go to the **Tune** tab.
- 8. Enter the result into the **OA Fraction** column/ **RA Fraction** column (depending on the application).
- NOTE: For Pressure Assist applications, also enter the **Supply Air Flow** reading into the **SA Flow** column and the **OAD Diff. Pressure** / **RAD Diff. Pressure** reading into the **Diff. Pressure** column.
- 9. Select Save.

Repeat those steps for the remaining 12 damper positions listed on the **AFMS Table**.

## Access the AFMS Table and Record Data

Under **Application > AFMS > Tune**, in the **AFMS Table** group:

- 1. Locate the Characterized Airflow Performance<sup>™</sup> data, found in:
  - The OA Fraction column (for both standard and outside air damper pressure assist applications)
  - The RA Fraction column (for return air damper pressure assist applications only)
  - The SA Flow column (for both types of pressure assist applications only)
  - The Diff. Pressure column (for both types of pressure assist applications only)
- 2. Record the data into the *Note Sheets for AFMS Checkout and Commissioning*:
  - For standard applications, use the AFMS Post Table.
  - For pressure assist applications, use the AFMS PA Post Table.

![](_page_11_Picture_25.jpeg)

### Set Control Mode

Under **Application** > **AFMS** > **Configure**, in the System Setup group:

|      |                                                                                                    |                                                                                                    |      |         | (F                                | eren (s   |
|------|----------------------------------------------------------------------------------------------------|----------------------------------------------------------------------------------------------------|------|---------|-----------------------------------|-----------|
| at . | 1.000                                                                                                    |                                                                                                    |      |         | C System Setup                    |           |
|      | Tage of the local division of the local division of the local divi |                                                                                                    | 1000 |         | Control Mode DMPR PO              | SHITION . |
|      | the second second                                                                                                    |                                                                                                    |      | 41000 T | Outside Air Flow Setpoint OA FLOW | CTRL      |
|      |                                                                                                    |                                                                                                    |      |         | Damper Setpoint DASSITE           | ROUGH     |
|      | -                                                                                                    |                                                                                                    |      |         | Mixed Air Temp Selpoint MAT CTR   | s,        |
|      |                                                                                                    |                                                                                                    |      |         |                                   |           |
|      | And a local data in the local data in the local  |                                                                                                    |      | -       |                                   | Reta      |
|      |                                                                                                    |                                                                                                    |      |         | System Setup                      | -         |
|      |                                                                                                    |                                                                                                    |      |         | CONSCINOSI                        | (secord)  |
|      |                                                                                                    | and a local division of the local division of the local division o |      |         | Consterve how septem              |           |
|      |                                                                                                    |                                                                                                    |      |         |                                   |           |

- 1. For **Control Mode**, select from the drop-down menu the option that will be the AFMS's normal mode for this installation:
  - **OA FLOW CTRL**: The AFMS modulates the damper actuator to maintain the **Outside Air Flow Setpoint** (CFM).
  - **PASS THROUGH**: The AFMS passes control of the damper actuator to another controller. (The AFMS measures and monitors only.)
  - MAT CTRL: The AFMS modulates the damper actuator to maintain the Mixed Air Temp Setpoint (°F/°C).
- 2. Click Save.

# ABOUT TESTING AND BALANCING AFMS

If everything was installed and configured correctly prior to running Learning Mode, the AFMS Table data is very reliable. The AFMS uses the same method from ASHRAE Standard 111 (Section 7.6.3.3, "Flow Rate Approximation by Temperature Ratio") that a good tester and balancer should use. Furthermore, as the AFMS performs the method, it takes the OAT, RAT, and MAT measurements simultaneously and several times for reliable averages, increasing the reliability of the data.

However, should verification be required, the following guidelines should be observed:

- Make measurements using NIST-traceable instruments.
- Use the method from ASHRAE Standard 111, Section 7.6.3.3, "Flow Rate Approximation by Temperature Ratio" to calculate the table data.
- Should an adjustment be needed, adjust *single* data items from the *AFMS Table* rather than making a linear adjustment.

NOTE: **TAB OA Factor** (found in the **Calibration** group under **Tune**) should be at **1** and not adjusted.

If large adjustments need to be made to the AFMS Table data, one or more of the sensors may have been installed incorrectly and/or a setting was misconfigured prior to running Learning Mode. The problem should be corrected by fixing the installation and/or configuration, then running Learning Mode again.

| Device                                                    | Device                                                                                                    | Refrest                                                                                                    | ih) (*Save)                                                                                                    |              |
|-----------------------------------------------------------|----------------------------------------------------------------------------------------------------|----------------------------------------------------------------------------------------------------|----------------------------------------------------------------------------------------------------|--------------|
| Security<br>Application ▼<br>Firmware<br>Help<br>Sign Out | Device Name:         Description:         Location:         Device Instance:         Number APDU Retries:         APDU Timeout:         Market         Backup Failure Timeout: | Device Device D | evice  evice  Pevice Name:  Description:  Location:  Device Instance:  Number APDU Retries:  APDU Timeout:  msec  APDU Seg. Timeout:  msec Backup Failure Timeout:  sec | esh) ("Save) |
|                                                           | Type: OIP @Ether(8802.3)  IP Address:  Mac: Subnet Mask: Default Gateway:  Restart Device Model:                                                                               |                                                                                                    | Status:     OK       Type:     @IP       Type:     @IP       P Mode:     @Normal       OForeign Device     IP       IP Address:                                         | 1.7.0.10     |

# **DEVICE WINDOW**

The **Device** window identifies the controller as a BACnet device and sets BACnet communication properties. The Device window also configures the controller for the Local Area Network (LAN). The new IP Address, Subnet Mask, and Default Gateway values are supplied by the building's IT department system administrator.

NOTE: After changes in the window are saved, the controller will use the new settings and will require you to log in at the new address. If the controller is not on the same subnet as the network gateway router, it will not function correctly.

The **Device** window shows multiple parameters (which vary depending on whether IP or Ethernet is selected):

- **Device Name**—The name must be unique among all devices on the BACnet internetwork.
- Description-Optional information not included in the device name.
- Location-An optional value that describes the controller's physical location.
- **Device Instance**—A number that identifies the controller on the internetwork. The device instance must be unique on the internetwork and in the range from 0–4,194,302. The device instance is assigned by the BACnet system designer. The **default device instance is 1 and must be changed to a unique number to avoid conflict with other devices**.
- Number APDU Retries—Indicates the maximum number of retries that an APDU (Application Layer Data Unit) is retransmitted.
- APDU Timeout—Indicates the time (in milliseconds) between retransmissions of an APDU requiring an acknowledgment for which no acknowledgment has been received.
- **APDU Seg. Timeout**—The Segment Timeout property indicates the time (in milliseconds) between retransmissions of an APDU segment.
- **Backup Failure Timeout**—The time (in seconds) that the controller must wait before ending a backup or restore procedure. Use KMC Connect, TotalControl, or Converge to back up the controller.
- IP Address—The internal or private network address of the controller. (To recover a lost address, see Recovering an Unknown IP Address on page 19.

- MAC-The MAC address of the controller.
- Subnet Mask—The Subnet Mask determines which part of the IP address is used for a network identifier and which part is used for a device identifier. The mask must match the mask for the network gateway router and other devices on the subnet.
- **Default Gateway**—The address of the network gateway router. The controller and gateway router must be part of the same LAN subnet.
- **UDP Port**-UDP (User Datagram Protocol) is an alternative communications protocol to TCP used primarily for establishing low-latency and loss-tolerating "connectionless" connections between applications on the Internet. The port is the "virtual channel" through which the data is transmitted and received.
- **Restart Device**—Restarts the controller. This is similar to restarting the controller with a BACnet cold start from KMC Connect or TotalControl. A restart does not change properties or save changes not yet saved.

| Security                |                                                                                                    | Refresh *Save                                                                                                    |
|-------------------------|----------------------------------------------------------------------------------------------------|----------------------------------------------------------------------------------------------------|
|                         |                                                                                                    |                                                                                                    |
| Username                | Password                                                                                                    | Access Level                                                                                                    |
| admin                   | Enter New Password                                                                                                    | Administrator 🗸                                                                                                    |
| admin                   | Enter New Password                                                                                                    |                                                                                                    |
| Enter Username          | Enter New Password                                                                                                    | View Only                                                                                                    |
| Enter Username          | Enter New Password                                                                                                    | Operator                                                                                                    |
| Enter Username          | Enter New Password                                                                                                    | Administrator                                                                                                    |
| Enter Username          | Enter New Password                                                                                                    | Custom                                                                                                    |
| Enter Username          | Enter New Password                                                                                                    |                                                                                                    |
| Enter Username          | Enter New Password                                                                                                    |                                                                                                    |
| Enter Username          | Enter New Password                                                                                                    |                                                                                                    |
| Enter Username          | Enter New Password                                                                                                    | <u> </u>                                                                                                    |
| NetSensor# 1 Passwords: | d                                                                                                    |                                                                                                    |
|                         | Security Username admin admin admin Enter Username Enter Username | Security           Username         Password           admin         Enter New Password           admin         Enter New Password           admin         Enter New Password           Enter Username         Enter New Password           Enter Username         Enter New Password           Enter Username         Enter New Password           Enter Username         Enter New Password           Enter Username         Enter New Password           Enter Username         Enter New Password           Enter Username         Enter New Password           Enter Username         Enter New Password           Enter Username         Enter New Password           Enter Username         Enter New Password           Enter Username         Enter New Password           Enter Username         Enter New Password |

# SECURITY WINDOW

The Security window sets user access to the controller:

- During configuration, the default **admin/admin** defaults should be changed to enhance security.
- The user name list must include at least one name with Administrator privileges.
- User names and passwords are case sensitive.

The controller has multiple levels of user access:

- A View Only user may view configuration pages but not make any changes.
- An Operator may make configuration changes but cannot modify security settings.
- An Administrator may make configuration and security changes.
- A **Custom** access user has a combination of access options as selected by an Administrator.

The NetSensor Passwords section provides the viewing of and option to change the passwords required to access a controller using a Conquest STE-9000 series NetSensor or the KMC Connect Lite mobile app. These passwords are four digits, with each digit being a number 0 to 9. If all four numbers are 0, no password is required of the user for that level. For more information, see the *Conquest Controllers Default Password Technical Bulletin* after logging into the KMC Controls web site.

| Device<br>Security<br>Application ▼<br>Firmware<br>Help<br>Sign Out | Firmware Version: Download New Firmware Choose File No file chosen Progress 0% Abort says                         | Device<br>Security<br>Application<br>Firmware<br>Help<br>Sign Out | says<br>nload?<br>OK Cancel<br>Version:<br>Download New Firmware<br>Choose Filezip<br>Progress 100%                               |
|---------------------------------------------------------------------|----------------------------------------------------------------------------------------------------|-------------------------------------------------------------------|----------------------------------------------------------------------------------------------------|
| Device<br>Security<br>Application<br>Firmware<br>Help<br>Sign Out   | ed with download?<br>-AFMS Build<br>OK Cancel<br>Version: E1.7.0.10<br>Version: E1.7.0.10<br>Progress 0%<br>Abort | Device<br>Security<br>Application<br>Firmware<br>Help<br>Sign Out | From<br>Change Requires a Restart<br>Restart Device?<br>Ven<br>Download New Firmware<br>Choose File zip<br>Progress 100%<br>Abort |

# FIRMWARE UPDATE WINDOW

The AFMS controller's firmware can be updated through the web browser after downloading the latest firmware from KMC Controls. To download from KMC Controls and install the firmware file onto the **computer**:

- 1. Log into the KMC Controls **web site** and download the latest zipped firmware file from any AFMS controller's product page.
- Find and extract the "Over-The-Network" (not the "HTO-1105\_Kit") EXE file for the relevant model controller (which must be a "BAC-xxxxCE-AFMS" version of the firmware).
- 3. Run the BAC-xxxxCE-AFMS\_x.x.x.QverTheNetwork.exe file.
- 4. Click **Yes** to allow Windows to install the program.
- 5. Click **OK** on the Firmware License dialog box.
- 6. Click **Unzip** in the WinZip Self-Extractor dialog box.

To then load the firmware from the computer into the controller:

- 1. Log-in to the controller's web page. See Login Window on page 3.
- In the controller's Firmware window, click Choose File, locate the new firmware zip file (it should be in a subfolder of C:\ProgramData\KMC Controls\ Firmware Upgrade Manager\BACnet Family), and click Open.
- 3. After being asked if you want to proceed with the download, click **OK** and the new firmware starts loading into the controller.
- NOTE: To cancel the update and leave the devices with the original firmware intact, click the **Cancel** or **Abort** button.
- 4. After the new firmware is loaded, you will be asked if you want to commit to the download. To finish the update, click **OK**.
- 5. To put the firmware change into effect, the controller will need to be restarted. When asked if you want to restart the device, click **OK**.
- 6. After the controller restarts, you will need to log in again to continue any additional configuration. See Login Window on page 3.

![](_page_17_Picture_0.jpeg)

# **HELP WINDOW**

**Go to KMC** takes you to the KMC Controls public web site. Use the search to find the AFMS controller's product page. Look at the various files that can be downloaded. You will need an active Internet connection for the link to work.

NOTE: Bulletins and firmware are available only after logging into the web site.

# **RECOVERING AN UNKNOWN IP ADDRESS**

If the network address of the controller is lost or unknown, the controller will respond to the default IP address for approximately the first 20 seconds after power is applied.

![](_page_18_Picture_2.jpeg)

To discover an unknown IP address:

- 1. Disconnect the controller from the LAN and connect the controller as described in Login Window on page 3.
- 2. On the computer, open a browser window and enter the default address of **192.168.1.251**.
- Reconnect the controller to the power source and immediately attempt to connect with the browser. The browser will respond with the controller's IP address and subnet mask.
- 4. Once the address is known, connect the controller to the relevant IP subnet for normal operation or controller configuration.
- NOTE: A controller's IP address can also be seen in KMC Connect, TotalControl, and KMC Converge when the controller is properly connected to the network.

# **CHANGING YOUR COMPUTER'S ADDRESS**

#### Introduction

To directly connect a computer to a controller, you must temporarily set the IP address of the computer to be compatible with the IP address of the controller. The IP address of a computer can be changed by using a utility or manually.

#### Change a Computer's IP Address with a Utility

The easiest method for users who will change their IP address on multiple occasions is to install an IP address changing utility (such as **Simple IP Config** available from **GitHub**). See the instructions with the software.

In the software:

- 1. Save a record/setting of your existing computer's address information.
- 2. Enter the following for the computer's temporary new IP address, Subnet mask, and Gateway:
  - IP address-192.168.1.x (where x is a number between 1 and 250)
  - Subnet mask-255.255.255.0
  - Gateway–Leave empty or unchanged (or if that does not work, use 192.168.1.\*\*\*, where the last digits are different than the IP address in the computer or controller).
- NOTE: After configuration of the controller is complete, revert your computer to the original IP settings.

| Simple IP Config v2.6           File         View           Tools         Help |                                                                                                    |                                                                 |
|--------------------------------------------------------------------------------|----------------------------------------------------------------------------------------------------|-----------------------------------------------------------------|
| Apply Refresh New Save Delete                                                  | No. Clear                                                                                          | Settings Tray                                                   |
| Select Adapter                                                                 | Set Prof                                                                                           | ile Properties                                                  |
| Local Area Connection    Broadcom NetXtreme 57xx Gigabit Controller            | Automatically Set IP A<br>Manually Set IP Addres                                                   | ddress<br>ss                                                    |
| MAC Adress: 00-13-72-AF-44-FF-00-00                                            | IP Address:                                                                                        | 192 . 168 . 1 . 5                                               |
| Profiles                                                                       | Subnet Mask:                                                                                       | 255 . 255 . 255 . 0                                             |
| Q Filter                                                                       | Gateway:                                                                                           | 192 . 168 . 1 . 1                                               |
| Work<br>School<br>Default<br>BAC-5051<br>Test_Computer                         | Automatically Set DNS     Manually Set DNS Add     Preferred DNS Server:     Alternate DNS Server: | Address Iress                                                   |
| Conquest Ethernet Controller Web                                               | Current Ad<br>IP Address:<br>Subnet Mask:<br>Gateway:                                              | apter Properties<br>192.168.1.5<br>255.255.255.0<br>192.168.1.1 |
|                                                                                | Preferred DNS Server:<br>Alternate DNS Server:                                                     | 4 1 1 4 9 19 19 19                                              |
|                                                                                | DHCP Server:<br>Adapter State:                                                                     | Enabled                                                         |
| Ready                                                                          |                                                                                                    |                                                                 |

## Change a Computer's IP Address Manually

#### Introduction

o x

To change your computer's IP address manually, follow the instructions (or the equivalent for your hardware and operating system) for **Windows 10 (Settings)** on page 21 or **Windows 7 (Control Panel) on page 22**.

- NOTE: Screens will look different in different versions of Microsoft Windows.
- NOTE: Depending on the computer and version of Windows, the exact name for the connection to the controller may be Ethernet, Local Area Connection, or something similar.

#### Windows 10 (Settings)

- 1. Click the Start button.
- 2. In the Start menu, click Settings (the gear icon).
- 3. In Windows Settings, click Network and Internet.
- 4. Click Ethernet.
- 5. Click Network and Sharing Center.
- 6. Click Connections: Ethernet.

Ethernet Status

eneral

IPv4 Connectivity

IPv6 Connectivity:

Media State:

Details...

Duration

Bytes

39,231,670

Properties

- 7. Click Properties.
- 8. Click Internet Protocol Version 4 (TCP/IPv4) and then Properties.

Internet

k access

Enabled

02:31:59

1.0 Gbp

Received

785,867,428

Close

![](_page_20_Picture_15.jpeg)

# 21

![](_page_20_Picture_17.jpeg)

| ← Settings                       |                     | ×                                                                       |
|----------------------------------|---------------------|-------------------------------------------------------------------------|
| ᢙ Home                           |                     | Ethernet                                                                |
| Find a setting                   | Q                   | Ethernet                                                                |
| Network & Internet               |                     | Em kmc-controls.com                                                     |
| 🖨 Status                         |                     |                                                                         |
| 🙇 Wi-Fi                          |                     | Related settings<br>Change adapter options                              |
| 🖘 Ethernet                       |                     | Change advanced sharing options                                         |
| 🕾 Dial-up                        | (                   | Network and Sharing Center                                              |
| 98º VPN                          |                     | Windows Firewall                                                        |
| 形 Airplane mode                  |                     | Have a question?                                                        |
| (iji) Mobile hotspot             |                     | Diagnose network connection issues                                      |
| 🕑 Data usage                     |                     | Get help                                                                |
| Proxy                            |                     | Make Windows better                                                     |
|                                  |                     |                                                                         |
| Control Panel\All Control Pan    | el Items\Network ar | and Sharing Center                                                      |
|                                  | I Panel > All Contr | trol Panel Items > Network and Sharing Center                           |
| Control Panel Home               | View you            | ur basic network information and set up connections                     |
| Change adapter settings          | View your a         | active networks                                                         |
| Change advanced sharing settings | kmc-co<br>Domain    | ontrols.com Access type: Internet<br>in network Connections CE Ethernet |
| Media streaming options          |                     |                                                                         |

ind, dial-up, or

9

| itemet Protocol Veision 4 (ICP)                                                                            | irve) Properties                                                                |
|----------------------------------------------------------------------------------------------------|---------------------------------------------------------------------------------|
| General                                                                                                    |                                                                                 |
| You can get IP settings assigned<br>this capability. Otherwise, you ne<br>for the appropriate IP settings. | automatically if your network supports<br>eed to ask your network administrator |
| O Qbtain an IP address autom                                                                               | atically                                                                        |
| Use the following IP address                                                                               |                                                                                 |
| IP address:                                                                                                | 192.168.1.1                                                                     |
| Sybnet mask:                                                                                               | 255.255.255.0                                                                   |
| Default gateway:                                                                                           |                                                                                 |
| Obtain DNS server address                                                                                  | automatically                                                                   |
| • Use the following DNS serve                                                                              | r addresses:                                                                    |
| Preferred DNS server:                                                                                      |                                                                                 |
| Alternate DNS server:                                                                                      |                                                                                 |
| Validate settings upon exit                                                                                | Ad <u>v</u> anced                                                               |
|                                                                                                    |                                                                                 |

- NOTE: If **Obtain an IP address automatically** is selected, the IP address and Subnet mask of the computer are not shown. They can be seen, however, by running ipconfig from a command prompt. To run ipconfig, type **cmd** in the Search box, at Command Prompt App press **Enter**, type in **ipconfig** at the prompt, and press **Enter**.
- 9. Record the existing settings of the Properties dialog.
- 10. Select **Use the following IP address** and then enter the following for the IP address, Subnet mask, and Gateway.
  - IP address-192.168.1.x (where x is a number between 2 and 255)
  - Subnet mask-255.255.255.0
  - Gateway–Leave empty or unchanged (or if that does not work, use 192.168.1.\*\*\*, where the last digits are different than the IP address in the computer or controller).
- 11. When all information is correct, click **OK** and **OK**.

NOTE: The changes should take full effect after a few seconds.

#### Windows 7 (Control Panel)

- 1. Click the Start button and select Control Panel.
- 2. From the Control Panel:
  - (When viewed by icons) click Network and Sharing Center.
  - (When viewed by category) click Network and Internet and then Network and Sharing Center.

|                                | Control Donal Branco          |                     |                        |     |
|--------------------------------|-------------------------------|---------------------|------------------------|-----|
| Control Panel + All            | Control Panel Items >         |                     | Search Control Panel   | 4   |
| Adjust your computer's setting | gs                            |                     | View by: Large icons 🔻 |     |
| Y Action Center                | Administrative Tools          | AutoPlay            |                        | Â   |
| backup and Restore             | 🛃 Color Management            | Credential Manag    | er                     | - 1 |
| Date and Time                  | Default Programs              | Desktop Gadgets     |                        | =   |
| Device Manager                 | Devices and Printers          | Display             |                        |     |
| 🚱 Ease of Access Center        | Flash Player (32-bit)         | Folder Options      |                        |     |
| Fonts                          | Getting Started               | 🝓 HomeGroup         |                        |     |
| lndexing Options               |                               | 0 IObit Uninstaller |                        |     |
| Keyboard                       | Location and Other<br>Sensors | Mail (32-bit)       |                        |     |
| J Mouse                        | Network and Sharing<br>Center | Notification Area I | cons                   |     |
|                                | NVIDIA nView Desktop          | Performance Infor   | mation                 | -   |

![](_page_21_Picture_15.jpeg)

![](_page_22_Picture_0.jpeg)

![](_page_22_Picture_1.jpeg)

| Connect using:                   |                   |                |             | _    |
|----------------------------------|-------------------|----------------|-------------|------|
| Broadcom NetX8                   | reme 57xx Giga    | abit Controlle |             |      |
|                                  |                   | 0              | Configure   | 51   |
| his connection uses t            | ne following iter | ms:            | configure   | - 1  |
| Clent for Micr                   | enft Natworke     |                |             | - U  |
| Cos Packet                       | icheduler         |                |             |      |
| File and Printe                  | r Sharing for M   | icrosoft Netv  | orka        |      |
| - Internet Proto                 | col Version 6 (1  | TCP/IPv6)      |             |      |
| 🗹 🔺 Internet Proto               | col Version 4 (1  | TCP/IPv4)      |             |      |
| 🗹 斗 Link-Layer To                | pology Discove    | ary Mapper I/  | Oniver      |      |
| 🗹 🔺 Link-Layer To                | pology Discove    | ary Responde   | fr (        |      |
|                                  |                   | _              |             | - 1  |
| Instal                           | Uninstal          |                | Properties  | ۱( 🗆 |
| Description                      |                   |                |             | 21   |
| Transmission Contro              | Protocol/Inten    | net Protocol   | The default |      |
| wide area network p              | rotocol that pro  | vides comm     | inication   |      |
| a survey of the same last survey | onnected netw     | rorks.         |             |      |
| across diverse interc            |                   |                |             |      |

| ou can get IP settings assigned aut<br>his capability. Otherwise, you need<br>or the appropriate IP settings. | omatically if your network supports<br>to ask your network administrator |
|----------------------------------------------------------------------------------------------------|--------------------------------------------------------------------------|
| Obtain an IP address automatic                                                                                | ally                                                                     |
| Use the following IP address:                                                                                 |                                                                          |
| IP address:                                                                                                   | 192.168.1.10                                                             |
| Subnet mask:                                                                                                  | 255.255.255.0                                                            |
| Default gateway:                                                                                              |                                                                          |
| Obtain DNS server address auto                                                                                | omatically                                                               |
| Use the following DNS server as                                                                               | idresses:                                                                |
| Preferred DNS server:                                                                                         | 1 1 1 1 1 1 1 1 1 1 1 1 1 1 1 1 1 1 1                                    |
| Alternate DNS server:                                                                                         | 41 (10) (10                                                              |
| Validate settings upon exit                                                                                   | Advanced                                                                 |

- 3. Click the local connection for the LAN. Depending on the computer and version of Windows, the exact name for the connection may be Ethernet, Local Area Connection, or something similar.
- 4. In the Local Area Connection (or similar) Status dialog, click **Properties**.
- 5. Then click on Internet Protocol Version 4 (TCP/IPv4) and then click Properties.
- NOTE: If **Obtain an IP address automatically** is selected, the IP address and subnet mask of the computer are not shown. They can be seen, however, by running ipconfig from a command prompt. To run ipconfig, click the **Start** button, type **cmd** in the Search box, press **Enter**, type in **ipconfig** at the prompt, and press **Enter**.
- 6. Record the existing settings of the Properties dialog.
- 7. In the Properties dialog, select **Use the following IP address** and then enter the following for the IP address, Subnet mask, and Gateway.
  - IP address-192.168.1.x (where x is a number between 1 and 250)
  - Subnet mask-255.255.255.0
  - Gateway–Leave empty or unchanged (or if that does not work, use 192.168.1.\*\*\*, where the last digits are different than the IP address in the computer or controller)
- 8. When all information is correct, click **OK** and **Close**.
- NOTE: The changes should take full effect after a few seconds.
- NOTE: After configuration of the controller is complete, repeat this process using the original IP settings.

# TROUBLESHOOTING

- Check that the Ethernet connection cable is plugged into the Ethernet port and not the Room Sensor port.
- Check the network and connections.
- Restart the controller. See the Resetting Controllers section in the KMC Conquest Controller Application Guide.
- Review IP address and login information. See Introduction on page 3, Login Window on page 3, and Changing Your Computer's Address on page 20.
- See Communication Issues-Ethernet section in the KMC Conquest Controller Application Guide.

# HANDLING PRECAUTIONS

For **digital and electronic** sensors, thermostats, and controllers, take reasonable precautions to prevent electrostatic discharges to the devices when installing, servicing, or operating them. Discharge accumulated static electricity by touching one's hand to a

![](_page_23_Picture_8.jpeg)

securely grounded object before working with each device.

# **IMPORTANT NOTICES**

KMC Controls<sup>®</sup> and NetSensor<sup>®</sup> are all registered trademarks of KMC Controls. KMC Conquest<sup>™</sup>, KMC Connect<sup>™</sup>, KMC Converge<sup>™</sup>, TotalControl<sup>™</sup>, and TrueFit<sup>™</sup> are all trademarks of KMC Controls. All other products or name brands mentioned are trademarks of their respective companies or organizations.

The material in this document is for information purposes only. The contents and the product it describes are subject to change without notice.

KMC Controls, Inc. makes no representations or warranties with respect to this document. In no event shall KMC Controls, Inc. be liable for any damages, direct or incidental, arising out of or related to the use of this document.

The KMC and TrueFit logos are registered trademarks of KMC Controls, Inc. All rights reserved.

The KMC Connect Lite<sup>™</sup> app for NFC configuration is protected under United States Patent Number 10,006,654.

Pat. https://www.kmccontrols.com/patents/

# **SUPPORT**

Additional resources for installation, configuration, application, operation, programming, upgrading and much more are available on the KMC Controls web site (www.kmccontrols.com). Viewing all available files requires logging in to the site.

![](_page_23_Picture_19.jpeg)

![](_page_23_Picture_20.jpeg)